## SOFTWARE

## eGO Academy

## How to create a data report for property owners

The eGO user can create a data report for the property owners, in PDF format, containing information regarding properties, opportunities, proposals etc.

To create a data report, take the following steps:

Access the 'Contacts' tab, in the quick search filters select - 'Owner'. The search will show the results for contacts associate with the type 'owner'. - <u>Quick search options</u> -

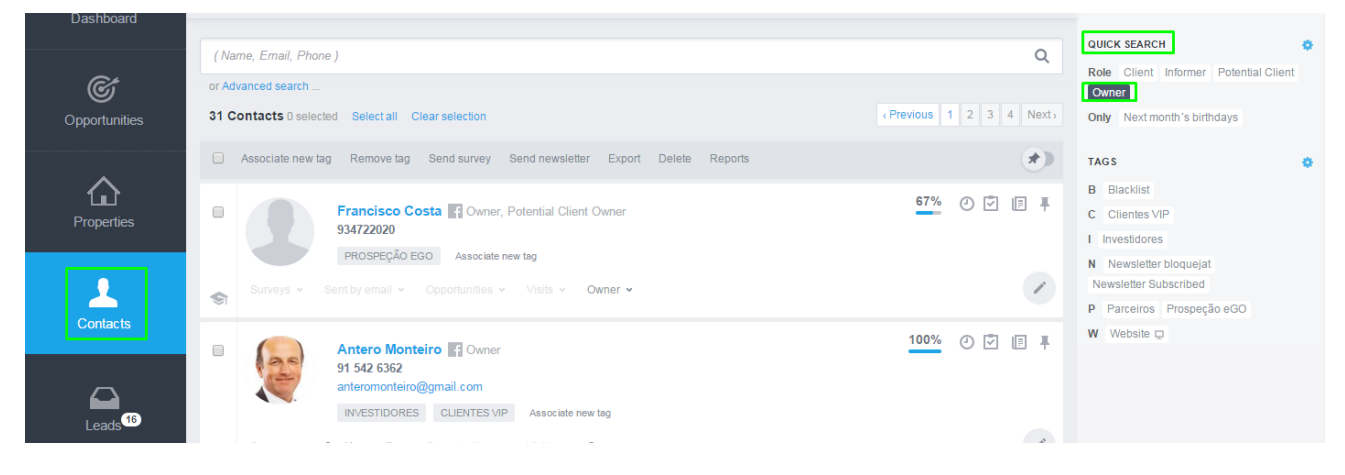

 Click on the desired contact. In the upper right-hand corner, click on the button `Property owner data report';

| Dashboard           | Francisco Costa 🛛 😭                             |       | 67                                                            | Edit person                  |
|---------------------|-------------------------------------------------|-------|---------------------------------------------------------------|------------------------------|
| Opportunities       | Owner, Potential Client Owner<br>934722020      |       | OPPORTUNITIES                                                 | + Add new opportunity        |
|                     | DOCUMENTS                                       | ¢     |                                                               |                              |
| Properties          | Other files                                     | ± Add | VISITS                                                        |                              |
| Contacts            |                                                 |       | No recent visits                                              |                              |
|                     |                                                 |       | PROPERTY OWNER                                                |                              |
|                     | SURVEYS   NEWSLETTER   PROPERTIES SENT BY EMAIL |       | Garage S13P15831696 4 No real estat<br>Avenidas Novas, Lisboa | e contract See opportunities |
| Leads <sup>16</sup> |                                                 |       | RECENT TASKS                                                  | + Add task                   |

3. In the window that appears, select the properties of the owner and the information that is to be included in the data report. There is a field to add notes or any extra information. After selecting the properties and the information to be included, click 'Create'

| roperty Owner:                                     | Information to                      | be included:                   |
|----------------------------------------------------|-------------------------------------|--------------------------------|
| Garage \$13P15831696 = 🖂<br>Avenidas Novas, Lisboa | ✓ Added  Publish date               | e Advertising sign             |
|                                                    | Statistics We                       | ebsites 🕑 Statistics Casa Sapo |
|                                                    | Opportunitie                        | s Presentations                |
|                                                    | <ul> <li>Visits to the p</li> </ul> | property  Proposals            |
|                                                    | Publish to Po                       | ortals                         |
| SERVATIONS                                         |                                     |                                |
|                                                    |                                     |                                |
|                                                    |                                     |                                |
|                                                    |                                     |                                |

4. A PDF document is created. You can print or send it via email with the data (previously selected) regarding properties, opportunities, proposals and any other available information on that owner.

## Property owner dossier Francisco Costa

|                                                                              | Centro (Santo Onofre                                    | e), Santo Onofre e Serra do Bou | ro                  |
|------------------------------------------------------------------------------|---------------------------------------------------------|---------------------------------|---------------------|
|                                                                              | For sale<br><b>€250,000</b>                             | Published on 17/07/2015         | Status<br>Available |
|                                                                              | Without advertising                                     | sign                            |                     |
| Internet Statistics                                                          | 6 (Statistic data from 01/10/201                        | 5 to 21/10/2015)                |                     |
| Site 28                                                                      | Views: 1                                                |                                 |                     |
|                                                                              |                                                         |                                 |                     |
|                                                                              |                                                         |                                 |                     |
| Opportunities                                                                |                                                         |                                 |                     |
| Opportunities<br>Sale Opportunity wi                                         | i <b>th Nuno Vicente</b> (Apartam                       | nento em Rio Maior)             | Active              |
| Opportunities<br>Sale Opportunity wi                                         | i <b>th Nuno Vicente</b> (Apartam                       | nento em Rio Maior)             | Active              |
| Opportunities<br>Sale Opportunity wi<br>Presentations                        | i <b>th Nuno Vicente</b> (Apartan                       | nento em Rio Maior)             | Active              |
| Opportunities<br>Sale Opportunity wi<br>Presentations<br>Presentation to the | ith Nuno Vicente (Apartam<br>potential client Hugo Ribe | iro Gmail teste, for review     | Active              |

Learn more at: <u>http://academy.egorealestate.com</u>

**Questions:** <u>support@egorealestate.com</u>